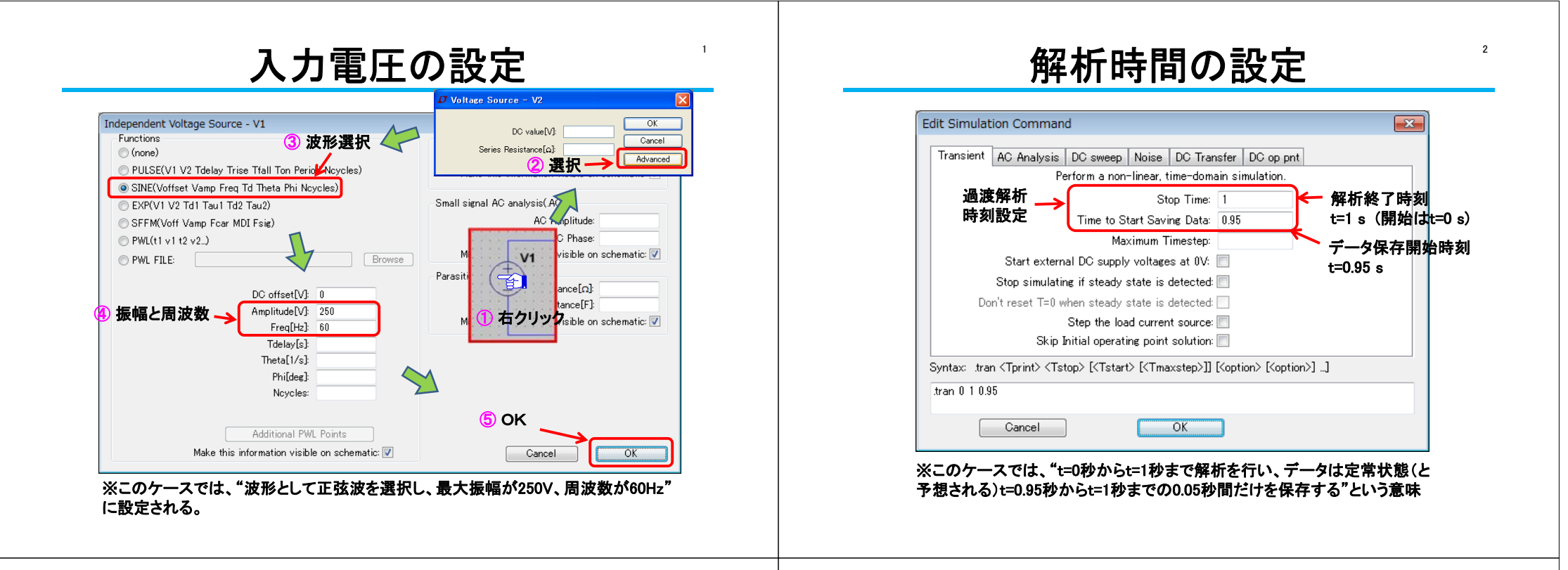

## 半波整流回路+π型フィルタ+負荷抵抗<sup>®</sup>

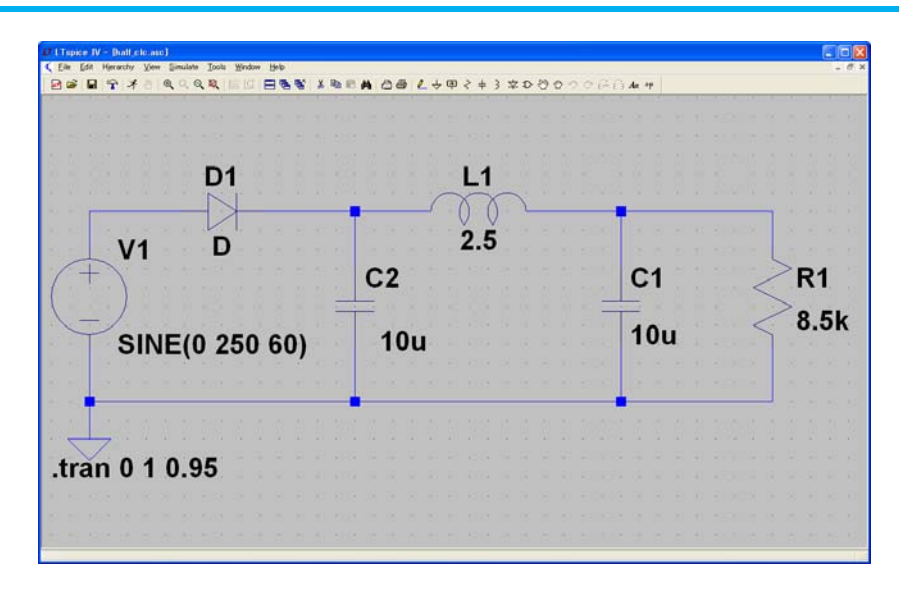

## 全波整流回路+π型フィルタ+負荷抵抗<sup>4</sup>

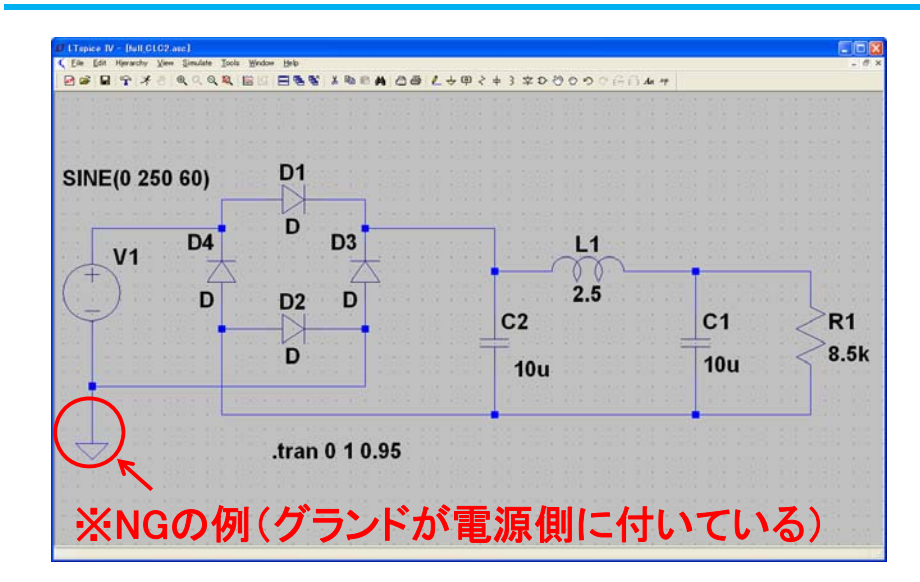

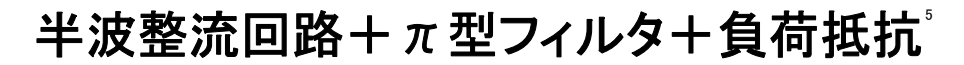

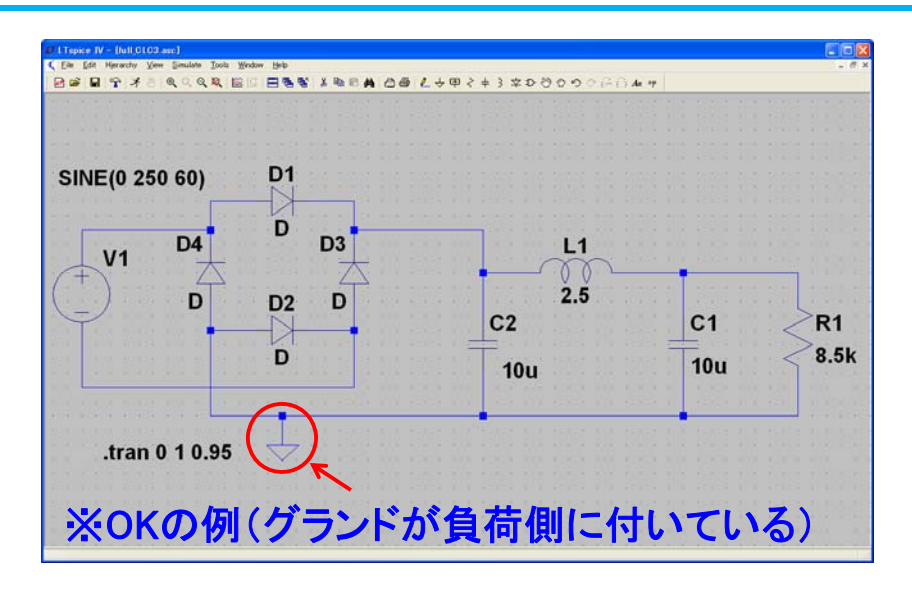

## 解析結果の一例

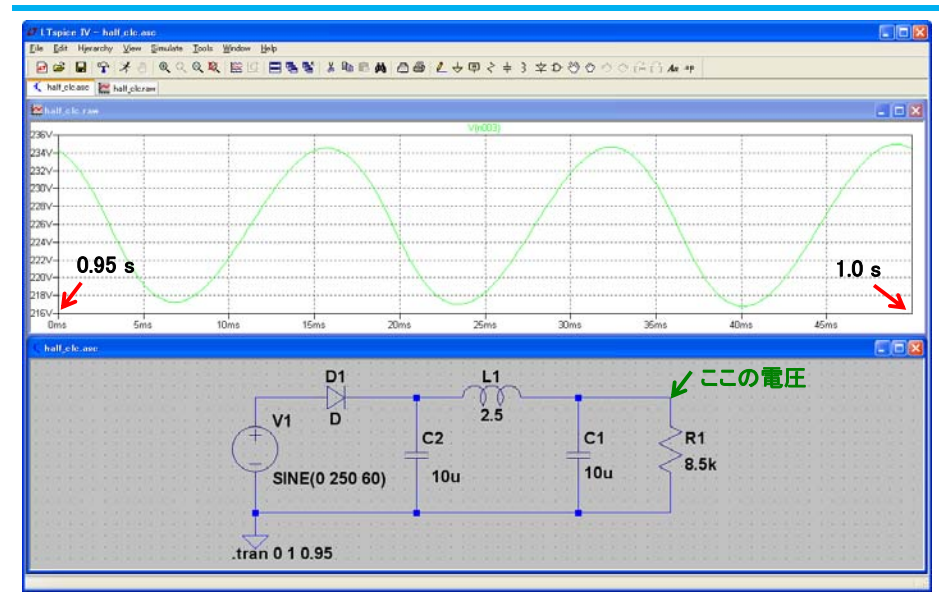

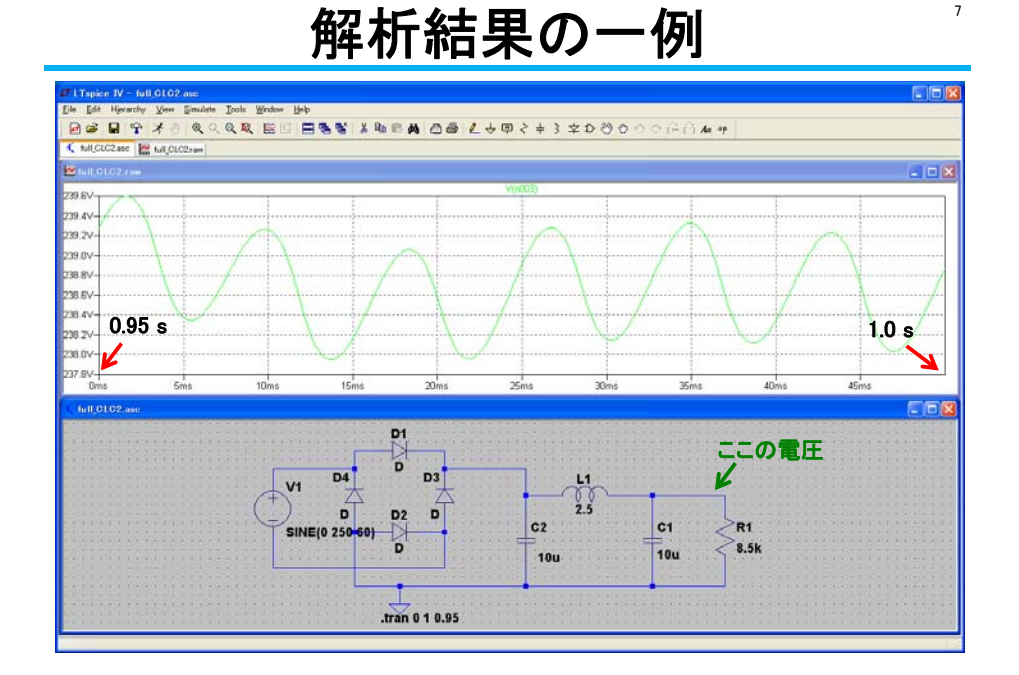

## 解析結果の一例(入力電圧も追加表示)

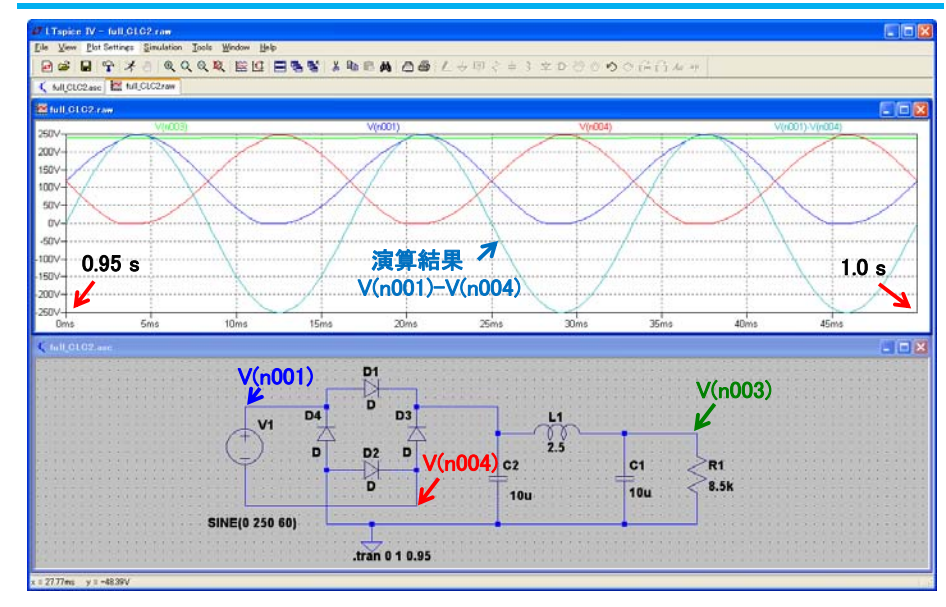